## **EC-CUBE**

EC-CUBEとは、国産のオープンソースECプラットフォームです。モジュールやプラグインを自由に組み合わせ、独自のショッピング プラットフォームを構築できます。

### EC-CUBE 本体の入手

<sup>1</sup> EC-CUBE公式サイトから本体をダウンロードします。

EC-CUBE Ver2の正式版(最新安定版)「Version 2.11.1(zip)」をダウンロードします。

※ご利用時の最新安定版をダウンロードしてください。

※EC-CUBEのご利用には会員登録が必要です。予め登録を行い、ログインしてください。

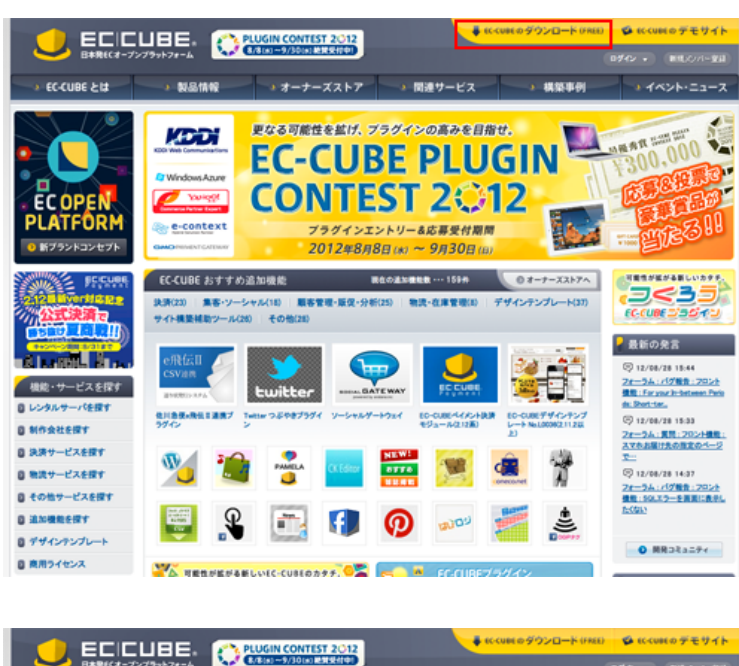

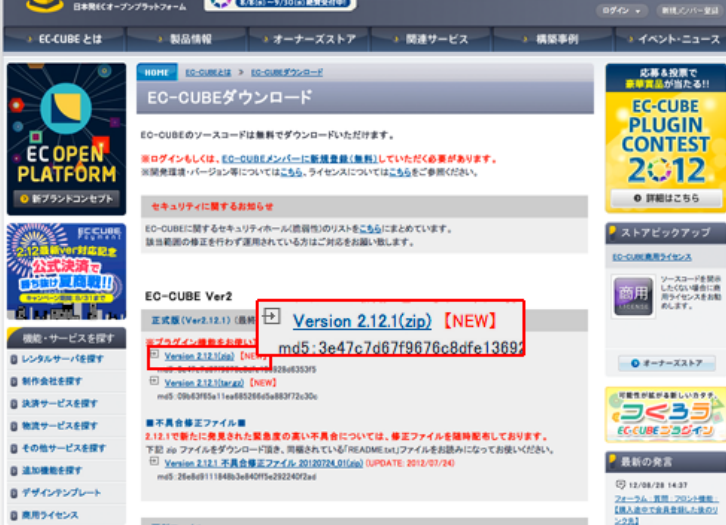

2 「eccube-2.11.1.zip」がご利用のPCにダウンロードされます。

※ ZIPファイルの解凍が必要な場合は、解凍用ソフトでパッケージを解凍してください。

「eccube-2.11.1」パッケージ内には4つのフォルダとファイル(COPYING)が含まれています。 インストールに必要なデータは、「data」、「html」になります。

| フォルダ名 | 内容                                                       |
|-------|----------------------------------------------------------|
| data  | インストールに必要なディレクトリ・ファイルが入っています。この「data」ディレクトリごとアップロードします。  |
| docs  | 直接インストールには必要ありません。ER図等が含まれています。                          |
| html  | インストールに必要なディレクトリ・ファイルが入っています。この「html」 ディレクトリごとアップロードします。 |
| test  | 直接インストールには必要ありません。READEMEなどが入っています。                      |

# ファイルのアップロード

FTPソフトを起動します。

※ FTPソフトの設定方法は<u>こちら</u>を参考にしてください。

2 設置したい領域にEC-CUBEパッケージ内の「html」ディレクトリと「data」ディレクトリをアップロードします。

※ 本マニュアルでは、public\_html以下に/eccube/ディレクトリを設けてインストールする方法をご案内いたします。 この場合、URLは「http://お客様のドメイン名/eccube/html/」と なります。

当レンタルサーバでは、「html」内にある「.htaccess」の記述は利用できませんので、ファイルの中身を削除してください。PHPの設 定を変更したい場合は、「php.ini」ファイルを作成し、そちらに設定内容を記述してください。

なお、上記方法では「php.ini」と同階層のスクリプトにのみ設定が反映されますが、下位ディレクトリにも「php.ini」の設定を反映させたいときは、.htaccess ファイルに次の記述を追加して下さい。

• suPHP\_ConfigPath /home/httpd/webmaster-\*\*\*/public\_html/eccube/html/

| a)  | ダウンロード 🗀 | eccube-2.12.1 | -                | (CI | / public_html 🚞 eccube - |     | <b></b>          |
|-----|----------|---------------|------------------|-----|--------------------------|-----|------------------|
|     | 名前 *     | サイズ           | 日付               |     | 名前▼                      | サイズ | 日付               |
| B   | COPYING  | 20 KB         | 2011/02/09 10:36 |     | html                     |     | 2012/08/29 16:00 |
|     | data     |               | 2012/07/05 11:29 |     | data                     |     | 2012/08/29 16:00 |
| Þ 🛄 | docs     |               | 2012/07/05 11:28 |     |                          |     |                  |
|     | html     |               | 2012/07/05 11:29 |     |                          |     |                  |
| Þ 🛄 | test     |               | 2012/07/05 11:28 |     |                          |     |                  |
|     |          |               |                  |     |                          |     |                  |
|     |          |               |                  |     |                          |     |                  |
|     |          |               |                  |     |                          |     |                  |
|     |          |               |                  |     |                          |     |                  |
|     |          |               |                  |     |                          |     |                  |
|     |          |               |                  |     |                          |     |                  |
|     |          |               |                  |     |                          |     |                  |
|     |          |               |                  |     |                          |     |                  |
|     |          |               |                  |     |                          |     |                  |
|     |          |               |                  |     |                          |     |                  |
|     |          |               |                  |     |                          |     |                  |
|     |          |               |                  |     |                          |     |                  |
|     |          |               |                  |     |                          |     |                  |
|     |          |               |                  |     |                          |     |                  |
|     |          |               |                  |     |                          |     |                  |
|     |          |               |                  |     |                          |     |                  |
|     |          |               |                  |     |                          |     |                  |
|     |          |               |                  |     |                          |     |                  |
|     |          |               |                  |     |                          |     |                  |
|     |          |               |                  |     |                          |     |                  |

URLを「http://設置した領域のドメイン/eccube」にしたい場合

• 「html」内のdefine.phpの3行目の記述を以下のとおりに書き換えます。

define('HTML2DATA\_DIR', '../data/');  $\rightarrow$  define('HTML2DATA\_DIR', '/data/');

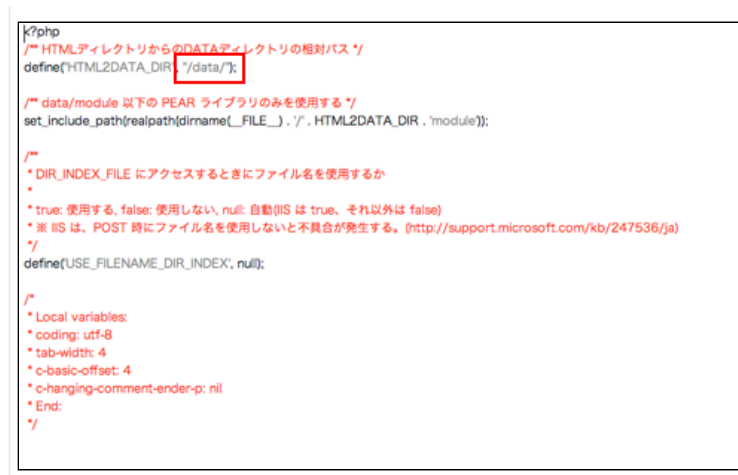

- public\_html以下に/eccube/ディレクトリを設けて「data」フォルダをアップロードします。
- 「html」フォルダの中身を「data」フォルダと同一階層にアップロードします。 インストール時は「http://設置した 領域のドメイン/eccube/install/」にアクセスしてください。

| 名前▲              | サイズ  | 日付               |   | 名前 ▲             | サイズ   | 日付             |
|------------------|------|------------------|---|------------------|-------|----------------|
| abouts           |      | 2012/07/05 11:28 |   | ► abouts         |       | 2012/09/03 17: |
| admin            |      | 2012/07/05 11:28 |   | ▶ 🚞 admin        |       | 2012/09/03 17: |
| api              |      | 2012/07/05 11:28 |   | ▶ iiii api       |       | 2012/09/03 17: |
| cart             |      | 2012/07/05 11:28 |   | ▶ 🚞 cart         |       | 2012/09/03 17: |
| contact          |      | 2012/07/05 11:28 |   | ▶ iiii contact   |       | 2012/09/03 17: |
| define.php       | 4 KB | 2012/09/03 17:18 |   | 🕨 💼 data         |       | 2012/09/03 17: |
| entry            |      | 2012/07/05 11:28 |   | define.php       | 760 8 | 2012/09/03 17: |
| error.php        | 4 KB | 2012/05/30 16:37 |   | ▶ i entry        |       | 2012/09/03 17: |
| i forgot         |      | 2012/07/05 11:28 |   | error.php        | 1 K8  | 2012/09/03 17: |
| frontparts       |      | 2012/07/05 11:28 |   | ▶ i forgot       |       | 2012/09/03 17: |
| guide            |      | 2012/07/05 11:28 |   | E frontparts     |       | 2012/09/03 17: |
| index.html       | 4 KB | 2012/09/04 17:15 |   | guide            |       | 2012/09/03 17: |
| index.php        | 4 KB | 2012/05/30 16:37 |   | index.php        | 1 KB  | 2012/09/04 15: |
| input_zip.php    | 4 KB | 2012/05/30 16:37 |   | input_zip.php    | 1 KB  | 2012/09/03 17: |
| install          |      | 2012/07/05 11:28 |   | ► install        |       | 2012/09/04 15: |
| zi 🗾             |      | 2012/07/05 11:28 |   | ⊨ iiii js        |       | 2012/09/03 17: |
| mypage           |      | 2012/07/05 11:28 |   | » imypage        |       | 2012/09/03 17: |
| order            |      | 2012/07/05 11:28 |   | ▶ in order       |       | 2012/09/03 17: |
| plugin           |      | 2012/07/05 11:28 |   | ▶ 🚞 plugin       |       | 2012/09/03 17: |
| preview          |      | 2012/07/05 11:28 |   | ▶ i preview      |       | 2012/09/03 17: |
| products         |      | 2012/07/05 11:28 |   | products         |       | 2012/09/03 17: |
| regist           |      | 2012/07/05 11:28 |   | ► i regist       |       | 2012/09/03 17: |
| require.php      | 4 KB | 2012/06/01 14:19 |   | require.php      | 2 K8  | 2012/09/03 17: |
| resize_image.php | 4 KB | 2012/05/30 16:37 |   | resize_image.php | 1 KB  | 2012/09/03 17: |
| 755              |      | 2012/07/05 11:28 |   | ► iiii rss       |       | 2012/09/03 17: |
| shopping         |      | 2012/07/05 11:28 |   | shopping         |       | 2012/09/03 17: |
|                  |      |                  | ٠ |                  |       |                |

# EC-CUBEのインストール

アップロードが終了したらインストールしたURLにアクセスします。

本マニュアルの場合、「http://設置した領域のドメイン/eccube/html/install/」にアクセスします。

※ 本マニュアルは/eccube/ディレクトリの中にインストールをしております。

2 インストールを開始します。

「次へ進む」をクリックします。

| EC-CUB | Fのインストールを開 | <b>始</b> 1. 末才. |  |
|--------|------------|-----------------|--|
| EC-CUB | Eのインストールを開 | 始します。           |  |
|        |            | 次へ進むの           |  |
|        |            |                 |  |

3 アクセス権限のチェック

「次へ進む」をクリックします。

|            | 2 # # 1 - T # # # |    |
|------------|-------------------|----|
| >> 0 : 792 | ス種限は止常です。         |    |
|            |                   |    |
|            |                   |    |
|            |                   |    |
|            |                   |    |
|            |                   |    |
|            |                   | 18 |
| 必要なファイル    | のコピーを開始します。       |    |
|            | ③前へ戻る 次へ進む ④      |    |
|            |                   |    |

4 必要なファイルのコピー

「次へ進む」をクリックします。

|                                        |                                |                       | 🤳 E              |    |
|----------------------------------------|--------------------------------|-----------------------|------------------|----|
| 必要なファイルのコヒ                             | 2-                             |                       |                  |    |
|                                        |                                |                       |                  |    |
| /home/httpd/webma                      | ister-                         | image/ice120 inc. 1   | 1 K- c216        |    |
| /home/httpd/webma                      | ister-                         | _image/ice130.jpg · · | 1 C - AK40       |    |
| /public_html/eccu<br>/home/httpd/webma | ube/html/upload/save<br>aster- | _image/ice260.jpg:    | コピー成功            |    |
| /public_html/eccu<br>/home/httpd/webma | ube/html/upload/save           | _image/ice500.jpg:    | コピー成功            |    |
| /public_html/eccu                      | ube/html/upload/save           | _image/nabe130.jpg    | コピー成功            |    |
| /public_html/eccu                      | ube/html/upload/save           | _image/nabe260.jpg    | コピー成功            |    |
| /home/httpd/webma                      | ister-<br>ube/html/upload/save | _image/nabe500.jpg    | コピー成功            |    |
| /home/httpd/webma<br>/public_html/eccu | ister-<br>ube/html/upload/save | _image/noimage_mai    | n.png:コピー成功      |    |
| /home/httpd/webma<br>/public_html/eccu | ister-<br>ube/html/upload/save | _image/noimage_mai    | n_list.jpg:コピー成れ | 50 |
|                                        |                                |                       |                  |    |
|                                        |                                |                       |                  |    |
|                                        |                                |                       |                  |    |
| 必要なファイルのコピ・                            | ーを開始します。                       |                       |                  |    |
|                                        |                                |                       |                  |    |
|                                        |                                |                       |                  |    |
|                                        | 0 #AEZ                         | 12A NO.               |                  |    |
|                                        | GWARS                          | NUT O O               |                  |    |

5 ECサイトの設定 / WEBサーバの設定

各項目に入力し、「次へ進む」をクリックします。

| 広名 あなたの近るをご記入ください。   メールアドレス※ 要注メールなどの兜先になります。<br>(例) eccube@example.com   ログインID※<br>学角奏数学4~50文字 管理機能にログインするためのIDです。   パスワード※<br>学角奏数学4~50文字 管理機能にログインするためのJ(スワードです。   管理機能の設定 ************************************                                                                                                    |
|----------------------------------------------------------------------------------------------------|
| メールアドレス※ 受生メールなどの兜先になります。<br>(例) eocube@example.com   ログインID※<br>半角突数字4~50文字 管理機能にログインするためのIDです。   パスワード※<br>半角突数字4~50文字 管理機能にログインするためのIDです。   ディレクトリ 管理機能にログインするためのパスワードです。   管理機能の設定 ************************************                                                                                                    |
| ログインID※ 学習機能にログインするためのIDです。   パスワード※ 学習機能にログインするためのIDです。   ゲイクランジタ 管理機能にログインするための/(スワードです。)   管理機能の設定    ディレクトリ 管理機能にログインするための/(スワードです。)   管理機能の設定    ディレクトリン 管理機能にログインするための/(スワードです。)   ディレクトリ 「日間   プリン SSL制限   ロSSLを強制する。 管理機能へのアクセスをSSL経由(https)の接続に制限します。)   アクセスを特定のPFドレスをもの定時からの接続のみに制限します。 ディクセスを特定のPFドレスをもの接近のPFレスからの接続のみに制限します。)   IP制限 ビスと特可るIPFドレスを1日づつ入力してください。<br>合人力しない場合は全てを許可します。)   WEBサーバーの設定 |
| パスワード※                                                                                                    |
| 管理機能の設定   ディレクトリ admin   管理機能のDディレクトリ&です。<br>下法で管理機能にアクセスする場合の(管理機能回)の部分です。<br>https://tx1×8.j[ドメイン8.j[ビョップディレクトリ]/(ディレク<br>リ)/   SSL制限 SSLを強制する。<br>管理機能へのアクセスをSSL最低(https)の接続に制限します。   IP制限 管理機能へのアクセスを特定のIPアドレスからの接続のみに制限します。<br>アクセスを特可するIPアドレスを1Fづつ入力してください。<br>何も入力しない場合は全てを許可します。   WEBサーバーの設定 Inter://c.huvshi/cc2_mprt_io/eccuba/html/                                                                  |
| admin   第3項機能のディレクトリるです。<br>下応で管理機能のディレクトリるです。<br>下応で管理機能へのシスする場合の(管理機能)の部分です。<br>http://ttストるJ/ビショップディレクトリJ/(ディレク)<br>リJ/   SSL制限 □SSLを強制する。<br>管理機能へのアクセスをSSL超血(https)の接続に制限します。   IP制限 管理機能へのアクセスを特定のIPアドレスからの接続のみに制限します。   アクセスを特可るPアドレスを1行ブラスカしてください。<br>何も入力しない場合は全てを許可します。   UBI (通常)※ bttp://s.buycki.avg2.mpps.jp/scube/bttp//                                                                          |
| SSL制限 ISSLを強制する。   管理機能へのアクセスをSSL連由(https)の接続に制限します。   IP制限 管理機能へのアクセスを特定のIPアドレスからの接続のみに制限します。   パクセスを許可するIPアドレスを1行づつ入力してください。   イロングロスを許可するIPアドレスを1行づつ入力してください。   WEBサーバーの設定   URI (消費)等                                                                                                    |
| IP制限 管理機能へのアクセスを特定のIPアドレスからの接続のみに制限します。   アクセスを許可するIPアドレスを1行づう入力してください。<br>何も入力しない場合は全てを許可します。    WEBサーバーの設定    URI (清教)等 http://c.huvski.org2.mppr.jp/eccuba/html/                                                                                                    |
| WEBサーバーの設定                                                                                                    |
| URI (通常) ¥ http://s-bayachi.acs2.mmrs.in/accuba/html/                                                                                                    |
| http://s-nayasin.acsz.mins.jp/eccube/ntmi/                                                                                                    |
| URL(セキュア)* http://s-hayashi.acs2.mmrs.jp/eccube/html/                                                                                                    |
| 共通ドメイン                                                                                                    |

### ECサイトの設定

| EC CUBE側の項目 | 入力内容                                    |
|-------------|-----------------------------------------|
| 店名          | お客様の店名を設定します。                           |
| メールアドレス     | 管理者メールアドレスを設定します。<br>※ 受注メールなどの宛先になります。 |
| ログインID      | 管理者画面にログインするためのIDを設定します。                |
| パスワード       | 管理者画面にログインするためのパスワードを設定します。             |

# 管理機能の設定

| EC CUBE側の項目 | 入力内容                                                                 |
|-------------|----------------------------------------------------------------------|
| ディレクトリ      | 管理機能のディレクトリ名を設定します。                                                  |
| SSL制限       | 管理機能へのアクセスをSSL経由(https)の接続に制限する場合のみチェックを入れてください。                     |
| IP制限        | 管理機能へのアクセスを特定のIPアドレスからの接続のみに制限する場合のみ入力してください。<br>何も入力しない場合は全てを許可します。 |

### Webサーバの設定

| EC CUBE側の項目 | 入力内容                                                                                                    |
|-------------|----------------------------------------------------------------------------------------------------|
| URL(通常)     | ショッピングカートにアクセスするURLになります。<br>※ 自動的に入力されていますので、そのままにしておきます。                                                           |
| URL(セキュア)   | 独自SSL利用:「http://ドメイン名/」と入力します。<br>独自SSL利用しない:「https://ドメイン名/」と入力します。<br>※ 独自SSLを使用しない場合は、自動的に入力されていますので、そのままにしておきます。 |

共通ドメイン

通常URLとセキュアURLでサブドメインが異なる場合に指定します。

#### [共有SSLのご利用について]

• MRS エントリー・ビジネス・スタンダードにて標準で提供しております共有SSLは、EC-CUBEではご利用いただけ ません。なお、有料オプション - 独自SSLにて独自SSLをご用意しております。是非ご利用くださいませ。

6 データベースの設定

各項目に入力し、「次へ進む」をクリックします。

| DBの種類 <mark>※</mark> | PostgreSQL |
|----------------------|------------|
| DBサーバー               | .mmrs.jp   |
| ポート                  |            |
| DB名 <mark>※</mark>   | and only   |
| DBユーザ <mark>※</mark> | H2.49      |
| DBパスワード※             | •••••      |

Webサーバの設定

| EC CUBE側の項目 | 入力内容                                                           |
|-------------|----------------------------------------------------------------|
| DBの種類       | PostgreSQLを選択します。(MySQLはご利用いただけません※1)                          |
| DBサーバ       | MRS管理画面内[データベース管理] - [PostgreSQL 一覧]で表示している「データベースサーバー」を入力します。 |
| ポート         | 空欄のままにします。                                                     |
| DB名         | MRS管理画面内[データベース管理] - [PostgreSQL 一覧]で表示している「データベース名」を入力します。※2  |
| DBユーザ       | MRS管理画面内[データベース管理] - [PostgreSQL 一覧]で表示している「接続ユーザー名」を入力します。    |
| DBパスワード     | MRS管理画面内[データベース管理] - [PostgreSQL 一覧]で表示している「パスワード」を入力します。      |

※1 EC-CUBEによるMy SQLの利用にはInno DBが必要ですが、ミライレンタルサーバにはInno DBに正式対応していないMySQLバ ージョン5.1系を搭載しております。そのためMySQLはご利用いただけませんのであしからずご了承ください。

※2 EC-CUBEで利用するデータベースは、空のデータベースである必要があります。作成済みのデータベースが既に他のCMSなどで利用されている場合、MRS管理画面内[データベース管理] - [PostgreSQL 一覧]より新規データベースを作成してDB名に入力してください。

7 データベースの初期化

「次へ進む」をクリックします。

| データペースの初期                 | 化                                 |   |
|---------------------------|-----------------------------------|---|
| 接続情報:<br>PostgreSQL 8.3.7 | データペースの初期化を開始します。                 |   |
| ※すでにテーブル等                 | が作成されている場合は中断されます<br>10時化40号を行わない | • |
|                           | MULACHER: 1 J 1-76 V 1            |   |
|                           |                                   |   |
|                           |                                   |   |
|                           | G 前へ戻る 次へ進む (                     | 2 |

#### 8 データベースの初期化

すべての処理が終わったら「次へ進む」をクリックします。

| データベースの初期化                                                       |  |
|------------------------------------------------------------------|--|
| データベースの初期化を開始します。<br>※すでにテープル等が作成されている場合は中断されます。                 |  |
| 〕データペースの初期化処理を行わない                                               |  |
| ): テーブルの作成に成功しました。<br>): 初期データの作成に成功しました。<br>): シーケンスの作成に成功しました。 |  |
|                                                                  |  |
| ③ 前へ戻る 次へ進む ④                                                    |  |

9 サイトの情報について

「次へ進む」をクリックします。

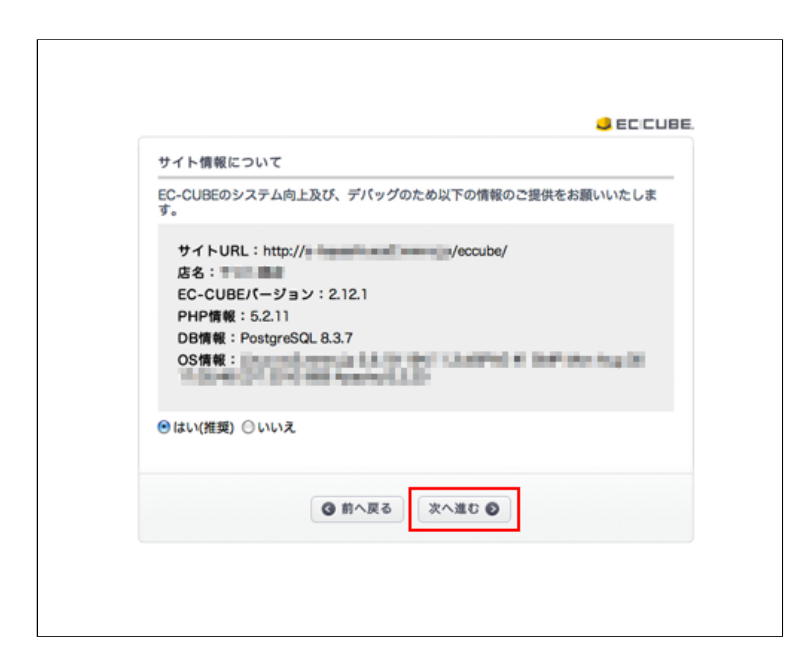

10 EC CUBE インストール完了しました。

これでインストールが完了しましたので、管理画面にログインできます。

| EC CUBE 1        | ンストールが完了しま                | した。       |            | JECICUBE. |
|------------------|---------------------------|-----------|------------|-----------|
| 管理画面に口<br>先ほど登録し | ブインできます。<br>とID、パスワードを用いて | てログインしてくた | ざい。        |           |
|                  | 管理画面                      | ヘログインする 👂 |            |           |
| EC-CU            | BE ご活用の L                 | ント by EC  | -CUBE運営チーム |           |
| Step1 🕯          | 『単・スピーディー                 | に作成!      |            |           |
| 0ご自分で            | カスタマイズ!                   |           | ي 🖉 📲      | HEAL SALE |

11 管理画面に赤字の注意書きが表示されます。

FTP接続し、http://ドメイン名/eccube/html/install/index.phpを削除します。

index.phpファイルを削除後、ブラウザの更新ボタンをクリックしてください。 先ほど画面に出ていた赤字の注意書きが消えていることを確認します。

| >> /install/index.php は、インス                   | トール完了後にファイルを削除してください。 |
|-----------------------------------------------|-----------------------|
|                                               | ID<br>PASSWORD        |
| Copyright © 2000-2012 LOCKON CO.,LTD. All Rig | ghts Reserved.        |
|                                               |                       |
|                                               |                       |
|                                               |                       |
|                                               |                       |

12 管理画面にログインします。

登録したID、パスワードでログインします。

13 EC-CUBEの管理ページとなります。

お客様のご利用に合わせて各所を設定してください。

- インストール後のカスタマイズや運用に関してのサポートは行っておりません。開発元にお問い合せいただくか、開発 コミュニティサイトなどをご参照ください。
- EC-CUBE 開発コミュニティサイト
- EC-CUBE-日本発の「ECオープンソース」